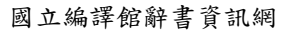

## 國立編譯館辭書資訊網

使用手册

-、 主畫面說明

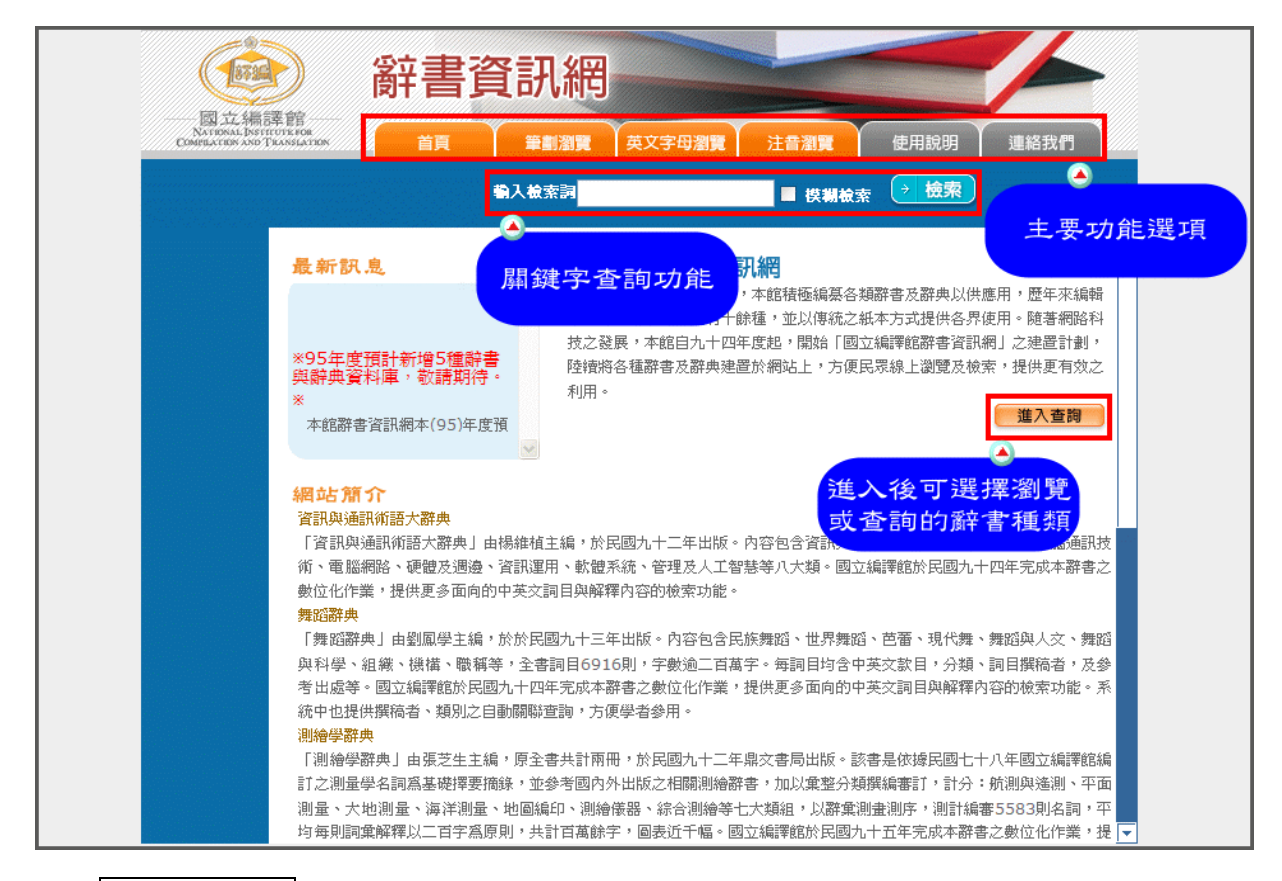

- (一) 主要功能選項
- 1. 首頁

點選後,可回到主頁畫面。

2. 筆畫瀏覽

此瀏覽功能,將所有辭目按其中文標題中第一字的筆畫數由少到多的順序排列,使 用者可按筆畫檢索所要的辭目標題。

3. 英文字母瀏覽

此瀏覽功能,將所有辭目按其英文標題的字母順序排列,使用者可依 A~Z 的字母 順序點選一個字母,瀏覽以該字母為首的所有英文標題辭條。

4. 閩南拼音

此瀏覽功能,僅存在於臺灣閩南語辭典中,將所有辭目按其閩南拼音的順序排列, 使用者可依閩南語拼音的字母順序點選一個字母,瀏覽以該字母為首的所有辭條。

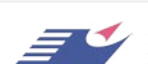

#### 5. 注音瀏覽

此瀏覽功能,將所有辭目按其中文標題中第一字的注音排列,使用者可選擇注音的字母,瀏覽以該字母為首的所有中文標題辭條。

#### 6. 使用說明

對系統中的進階功能作詳細說明,讓使用者可以瞭解系統進階查詢的使用方式。

#### 7. 聯絡我們

提供使用者與系統承辦人員聯絡的相關方式。

#### (二) 關鍵字查詢

提供使用者查詢辭書資料庫內容的功能,使用者只需輸入檢索詞後,按下檢索鍵, 即可找到所需資料。

#### (三) 進入查詢

進入後可選擇瀏覽或查詢的辭書種類,方便第一次進入本系統的使用者,熟悉系統的操作方式。

#### (四) 訪客計數器

顯示系統啟動後進入系統的使用者人數。

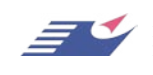

國立編譯館辭書資訊網

二、 進入查詢

## (一) 選擇查詢之辭書

Step1. 點選主畫面中的『進入查詢』功能。

| () 新                                                                   | 書資訊網                                                                                                    |
|------------------------------------------------------------------------|----------------------------------------------------------------------------------------------------|
| BALLAMD DF EB<br>NATIONAL DISTICUTING ON<br>COMPLATION AND TRANSLATION | 首頁 筆創瀏覽 英文字母瀏覽 注音瀏覽 使用說明 連絡我們                                                                                                    |
|                                                                        | <b>翁入檢索詞</b> ■ 模糊檢索 → 檢索                                                                                                    |
| <b>最 新 訳 息</b><br>※95年度預計新維<br>與辭典資料庫,彰<br>※<br>本館辭書資訊網本               | ▲                                                                                                    |
| 編 站 預 介                                                                | <b>辞典</b><br>大辭典」由楊維植主編,於民國九十二年出版。內容包含資訊。                                                                                                    |
| 測繪學群典<br>「測繪學群典」由引<br>訂之測量學名詞為基<br>測量、大地測量、<br>均每則詞彙解釋以二               | 源芝生主编,原全書共計兩冊,於民國九十二年鼎文書局出版。該書是依據民國七十八年國立編譯館編<br>基礎擇要摘錄,並參考國內外出版之相關測繪辭書,加以集整分類撰編書訂,計分:航測與遙測、平面<br>·海洋測量、地圖編印、測繪儀器、綜合測繪等七大類組,以辭彙測畫測序,測計編書5583則名詞,平<br>【二百字為原則,共計百萬餘字,圖表近千幅。國立編譯館於民國九十五年完成本辭書之數位化作業,提 ▼ |

## Step2. 選擇欲查詢的辭書後按下「開始檢索」鍵即可(註:因臺灣閩南語具備閩南 拼音,故獨立成一個檢索介面,可直接點選後進入)。

| <b>御子 御子 御書 資訊 網</b>                      |                       |
|-------------------------------------------|-----------------------|
| National Destination 首頁 筆劃瀏覽              | 英文字母瀏覽 注音瀏覽 使用說明 連絡我們 |
| 輸入檢索詞                                     | ■ 模糊檢索 2 恆突           |
| 讀<br>·<br>·                               | 先遺擇您要檢索辭書             |
| ☑ 資訊與通信術語辭典                               | 解書間介                  |
| ▶ 舞蹈辭典                                    | <b>新書問介</b>           |
| ☑ 測繪學辭典                                   | 解書簡介                  |
| ☑ 教育大辭書第1-8冊                              | 解書間介                  |
| □ □ □ □ □ □ □ □ □ □ □ □ □ □ □ □ □ □ □     | 新書簡介<br>              |
| ▶ 「「「「」」「「」」「」」「」」「」」「」」「」」「」」「」」「」」「」」「」 | 新香間打                  |
| ▶ 刀掌名詞辭典                                  | Ar ma (rd) / 1        |
| 臺灣閩南語辭典                                   | ( 幹書問介 )              |
|                                           | 目地绘志                  |
|                                           | 開始日間第                 |

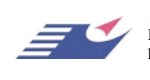

飛貨得資訊有限公司
 Flysheet Information Services, Inc.
 http://www.flysheet.com.tw
 台北市內湖區內湖路一段91巷40號5樓
 TEL: 02-2658-1258 FAX: 02-2657-7071

## (二) 觀看辭書簡介

Step1. 點選主畫面中的『進入查詢』功能。

Step2. 選擇欲觀看的辭書後,按下「辭書簡介」鍵即可。

| 网大线资格                                                                                          | 辭書資訊網                      |                  |        |                    |      |
|------------------------------------------------------------------------------------------------|----------------------------|------------------|--------|--------------------|------|
| ENA JAL - PRINT 254 E ES<br>NATIONAL DESERTORS AND TRANSLACTION<br>COMPLACION AND TRANSLACTION | 首頁筆劇瀏覽                     | 英文字母瀏覽           | 注音瀏覽   | 使用說明               | 連絡我們 |
|                                                                                                | 输入截索詞                      |                  | ■ 模糊檢索 |                    |      |
|                                                                                                | 請先                         | <b>善择您</b> 叟檢案辭者 | 5      |                    | _    |
| ☑ 査部                                                                                           | 【與通信術語辭典<br>5發曲            |                  |        | 新書<br>(新書)<br>(新書) |      |
| ₩ ●                                                                                            | 1917 <del>年</del><br>1917年 |                  |        | 新書簡                |      |
| ☑ 教育                                                                                           | 了大辭書第1-8冊                  |                  |        | 新書簡<br>20まで        |      |
| ▶ ■書                                                                                           | 調学與貢訊科学人辭典<br>科學大辭典        |                  |        | 新書門                |      |
| ☑ 力學                                                                                           | 名詞辭典                       |                  |        | 新書簡                |      |
| ·<br>· · · · · · · · · · · · · · · · · · ·                                                     | <b>彎閩南語辭典</b>              |                  |        | 解書簡                |      |
|                                                                                                |                            | 開始檢索             |        |                    |      |
|                                                                                                |                            |                  |        |                    |      |
|                                                                                                |                            |                  |        |                    |      |

| 國立編譯館<br>Astenat Isstrove on<br>Charged and Translation |                        |         | 注音瀏覽 使用說明 運絡我們<br>■ 撲駕檢索 → 檢索 |
|---------------------------------------------------------|------------------------|---------|-------------------------------|
|                                                         |                        |         |                               |
|                                                         |                        |         |                               |
|                                                         | C RES                  | 臺灣閩南語辭典 |                               |
|                                                         |                        | 凡例      | ₩                             |
|                                                         | 家族                     | 各腔調簡稱表  | <br>12                        |
|                                                         | ()<br>)<br>)<br>選<br>べ | 下-張光宇   | 1                             |
|                                                         | L'Ander                | 序-張屏生   | 1                             |
|                                                         |                        | 粒積-出版說明 | 1                             |
|                                                         |                        |         |                               |
|                                                         |                        |         |                               |

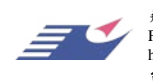

飛資得資訊有限公司 Flysheet Information Services, Inc. http://www.flysheet.com.tw 台北市內湖區內湖路一段91巷40號5樓 TEL: 02-2658-1258 FAX: 02-2657-7071 國立編譯館辭書資訊網

三、 辭書內容瀏覽

## (一) 辭書切換

Step1. 點選主功能表的『筆劃瀏覽』或『英文字母瀏覽』或『注音瀏覽』功能。
Step2. 點選左方功能表中的辭書名稱,即可切換查詢或瀏覽的辭書。

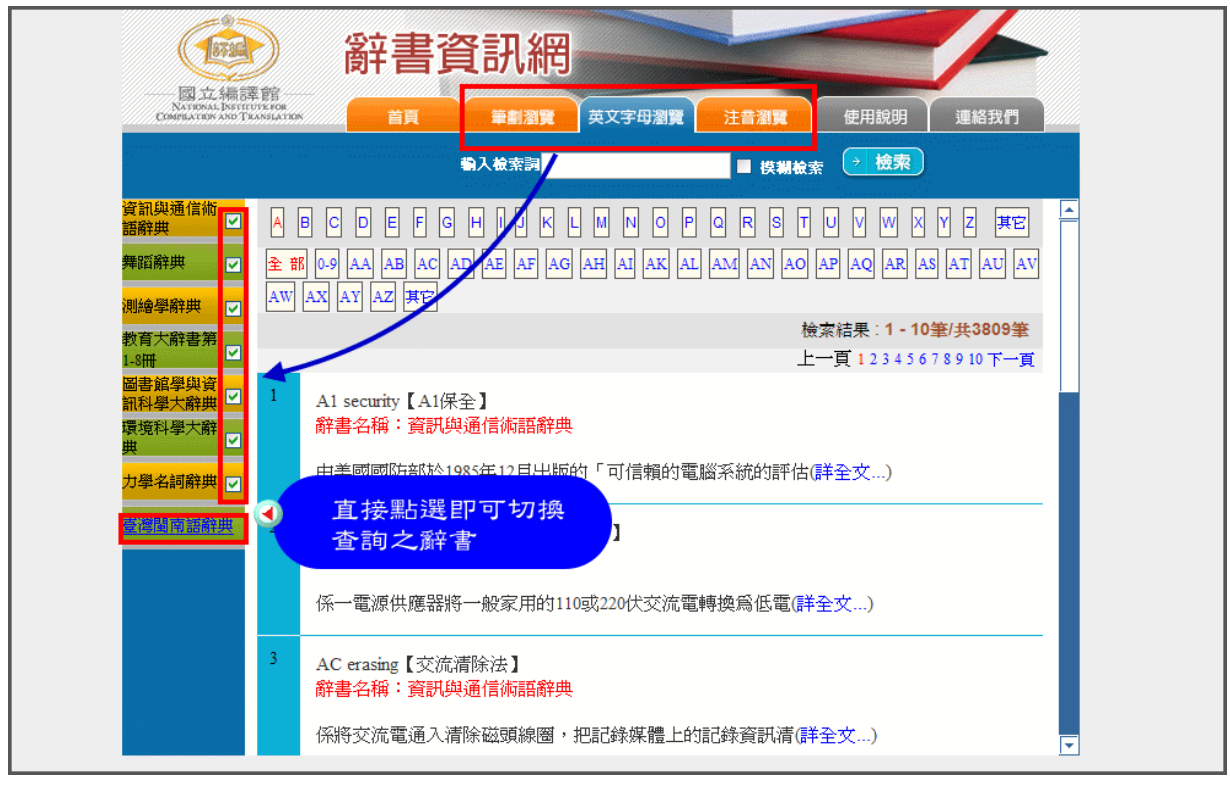

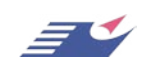

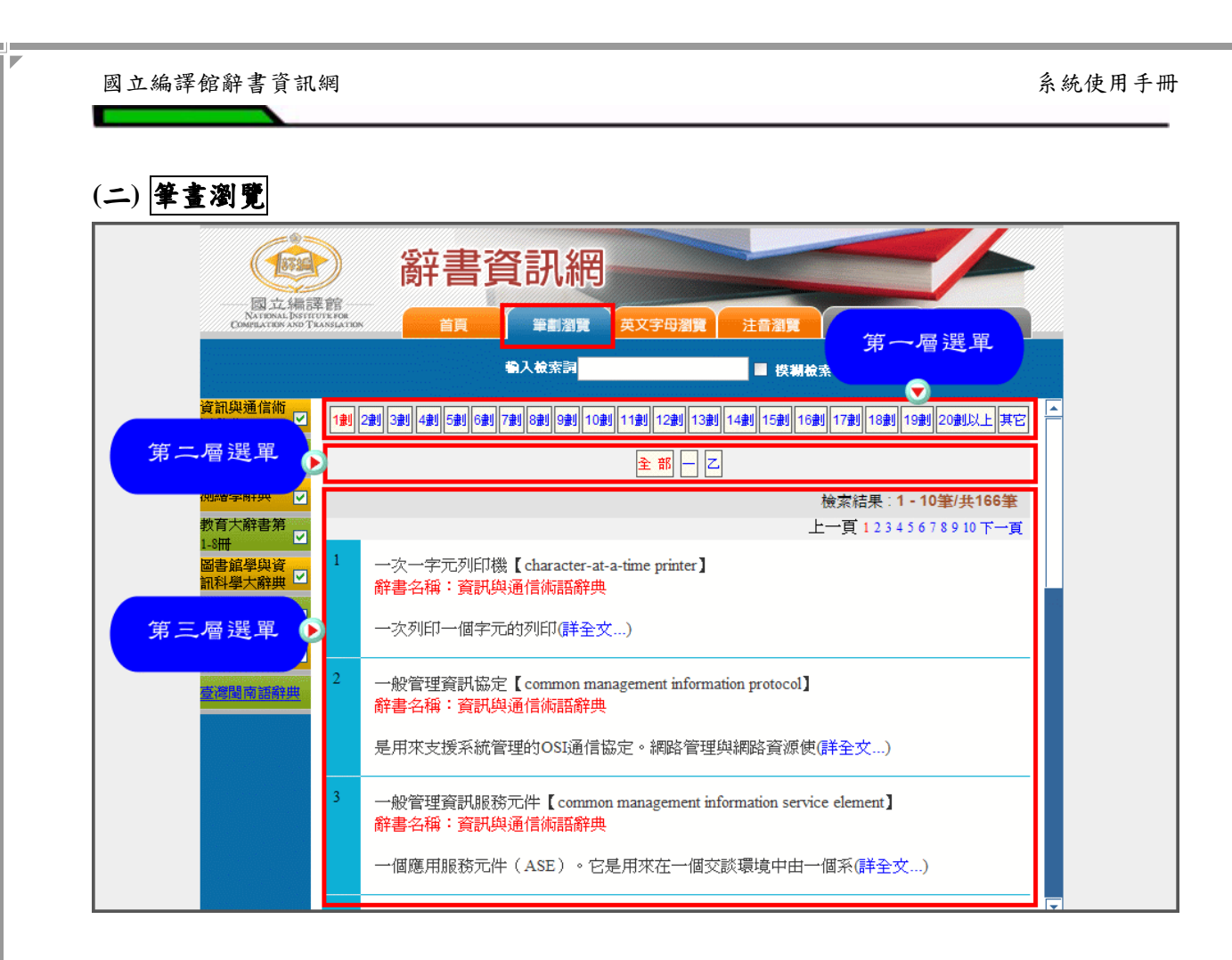

Step1. 點選主功能表的『筆劃瀏覽』功能。

Step2. 於第一層選單中,選擇所要瀏覽的辭條中文名稱的第一個字筆劃數。

|                                                     | 部書資訊網                                                                                                    |
|-----------------------------------------------------|----------------------------------------------------------------------------------------------------|
| NATIONAL DESIT                                      | 語。<br>※IAA7098 首頁 筆劇瀏覽 英文字母瀏覽 注音瀏覽 第一層選單                                                                                                    |
|                                                     | 輸入検索詞 ■ 換耕檢案                                                                                                    |
| 資訊與通信術<br>語辭典                                       | 1111 2211 3211 4211 5211 6211 721 6211 9211 10211 11211 12211 13211 14211 15211 16211 17211 1821 1921 2021以上其它                                                        |
| 舞蹈辭典 🔽                                              |                                                                                                    |
| 測繪學辭典 ✓                                             | 檢索結果 : <b>1 - 10筆/共166筆</b><br>►                                                                                                    |
| 18冊<br>■書館學與資<br>13科學大辭典<br>環境科學大辭<br>典<br>力學名詞辭典 ▽ | 1     一次一字元列印機【character-at-a-time printer】 <b>許書名稱:資訊與通信術語辭典</b> 一次列印一個字元的列印(詳全文)                                                                                    |
| 臺灣閩南語辭典                                             | <ul> <li>2 一般管理資訊協定【common management information protocol】</li> <li>         辞書名稱:資訊與通信術語辭典     </li> <li>         是用來支援系統管理的OSI通信協定。網路管理與網路資源使(詳全文)     </li> </ul> |
|                                                     | <ul> <li>一般管理資訊服務元件【common management information service element】</li> <li>辭書名稱:資訊與通信術語辭典</li> <li>一個應用服務元件(ASE)。它是用來在一個交談環境中由一個系(詳全文)</li> </ul>                    |

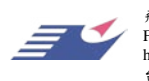

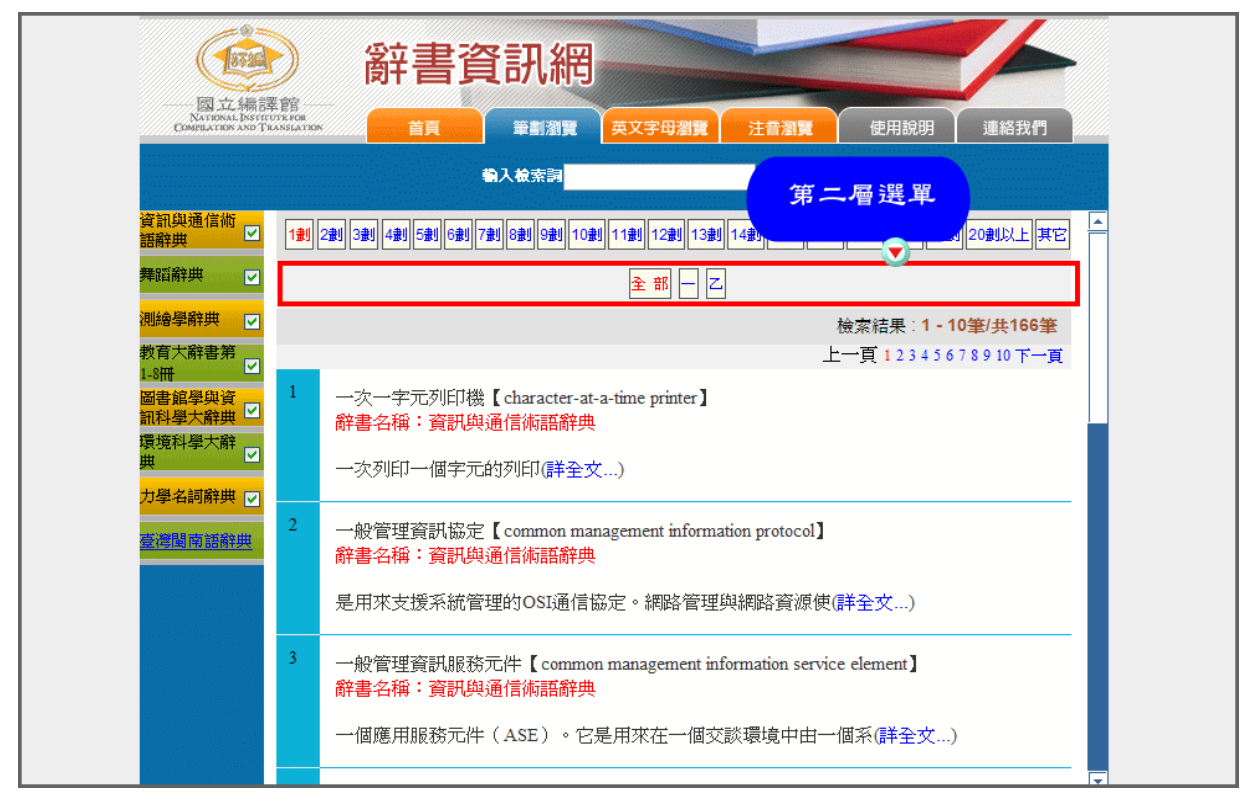

Step3. 於第二層選單中,選擇所要瀏覽的辭條中文名稱的第一個字。

Step4. 於第三層選單中,選擇所要瀏覽的辭條。每一頁呈現 10 筆辭條。

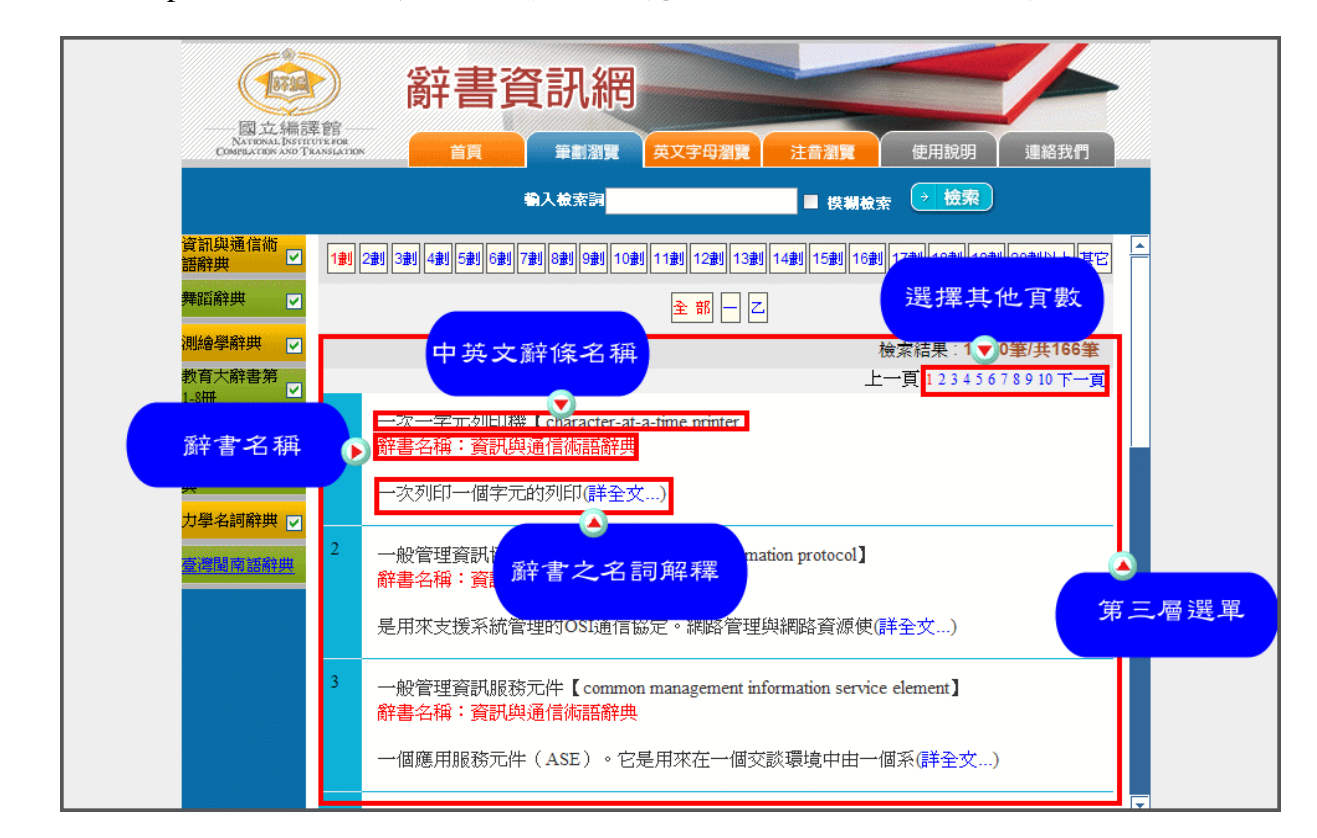

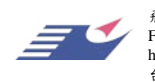

飛資得資訊有限公司 Flysheet Information Services, Inc. http://www.flysheet.com.tw 台北市内湖區内湖路一段91巷40號5樓 TEL: 02-2658-1258 FAX: 02-2657-7071 Step5. 進入觀看辭條內容(依各種辭書的特性,系統會加入直接連結查詢的功能, 舉例而言:可於下圖中點選「劉鳳學」,系統即可直接查詢並列出作者名稱 為劉鳳學之所有辭條)。擴充查詢參考 Step6;列印參考 Step7;意見反應參 考 Step8。

|                                    | 新<br>一部<br>一部<br>一部<br>一部<br>一部<br>一部<br>一部<br>一部<br>一部<br>一部                                                                                                    |
|------------------------------------|----------------------------------------------------------------------------------------------------|
| NATIONAL INS<br>COMPLATION AND     | 和的社会 首員 筆劃瀏覽 英文字母瀏覽 注音瀏覽 使用說明 連絡我們                                                                                                    |
|                                    | <sup>物入檢索詞</sup> ■ 供謝檢索 ジャ 按下可回系統瀏覽畫面。                                                                                                    |
| 資訊與通信術<br>語辭典                      |                                                                                                    |
| 舞蹈辭典 ☑                             | 一曲 【劉鳳學】                                                                                                    |
| 教育大辭書第<br>1-8冊<br>圖書館學與資<br>訊科學大辭典 | 【辭書名稱】 <u>舞蹈辭典</u><br>【類別】 民族舞蹈                                                                                                    |
| 環境科學大辭<br>典<br>力學名詞辭典 ▽<br>麼遭閩南額辭典 | 舞名;樂曲名。日本宮廷雅樂舞樂名之一。係雜樂。舞者二人,其中一人為左方舞舞者,一<br>人為右方舞舞者。左方舞舞者著襲裝束,胸前掛一雞婁鼓,右手執择,左手持鼓。右方舞舞<br>者著右方襲裝束,胸前掛一支壹鼓,右手執择。舞樂順序:一、〈盤涉調調子,音取〉;<br>二、〈當曲〉(《鳥向樂》);三、〈重吹〉重吹《鳥向樂》,舞者邊擊鼓,邊配合笛之音<br>頭退場。<br>【參照】《舞樂圖說》、《雅樂》。 |
|                                    | 道充查詞 Q 列印 @ 意見反應 @<br>其他主要功能                                                                                                    |

Step6. 擴充查詢。

Step6-1. 於文章內容中,點選擴充查詢選項。

|                                                                  | 辭書資料庫                                                                                                    |
|------------------------------------------------------------------|----------------------------------------------------------------------------------------------------|
| 1983 AL JPRI B<br>NATURAL DEST<br>COMPLACION AND T               | 自真     筆劃瀏覽     英文字母瀏覽     注音瀏覽     使用說明     連絡我們       輸入檢索詞     ■ 模糊檢索     > 檢索                                                                                                    |
| 資訊與通信術<br>語辭典<br>舞蹈辭典 ☑<br>測繪學辭典 ☑<br>快百大辭書第 ☑<br>□-8冊<br>岡忠館學與資 | □ ( ) □ ) □ ) □ ) □ ) □ ) □ ) □ ) □ ) □                                                                                                    |
| 副智基子会員<br>副科基子会員<br>環境科學大辭<br>型<br>力學名詞辭典<br>愛<br>遭遇南國辭典         | 舞名;樂曲名。日本宮廷雅樂舞樂名之一。係雜樂。舞者二人,其中一人爲左方舞舞者,一<br>人爲右方舞舞者。左方舞舞者著襲裝束,胸前掛一雞裏鼓,右手執择,左手持鼓。右方舞舞<br>者著右方襲裝束,胸前掛一支壹鼓,右手執择。舞樂順序:一、〈盤涉調調子‧音取〉;<br>二、〈當曲〉(《鳥向樂》);三、〈重吹〉重吹《鳥向樂》,舞者邊擊鼓,邊配合笛之音<br>頭退場。<br>【參照】《舞樂圖説》、《雅樂》。 |
|                                                                  |                                                                                                    |

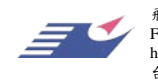

飛資得資訊有限公司 Flysheet Information Services, Inc. http://www.flysheet.com.tw 台北市内湖區內湖路一段91巷40號5樓 TEL: 02-2658-1258 FAX: 02-2657-7071 Step6-2. 選擇欲查詢之網站(目前提供:國立編譯館名詞資訊網、維基百科、 Google、Yahoo 四個網站)。

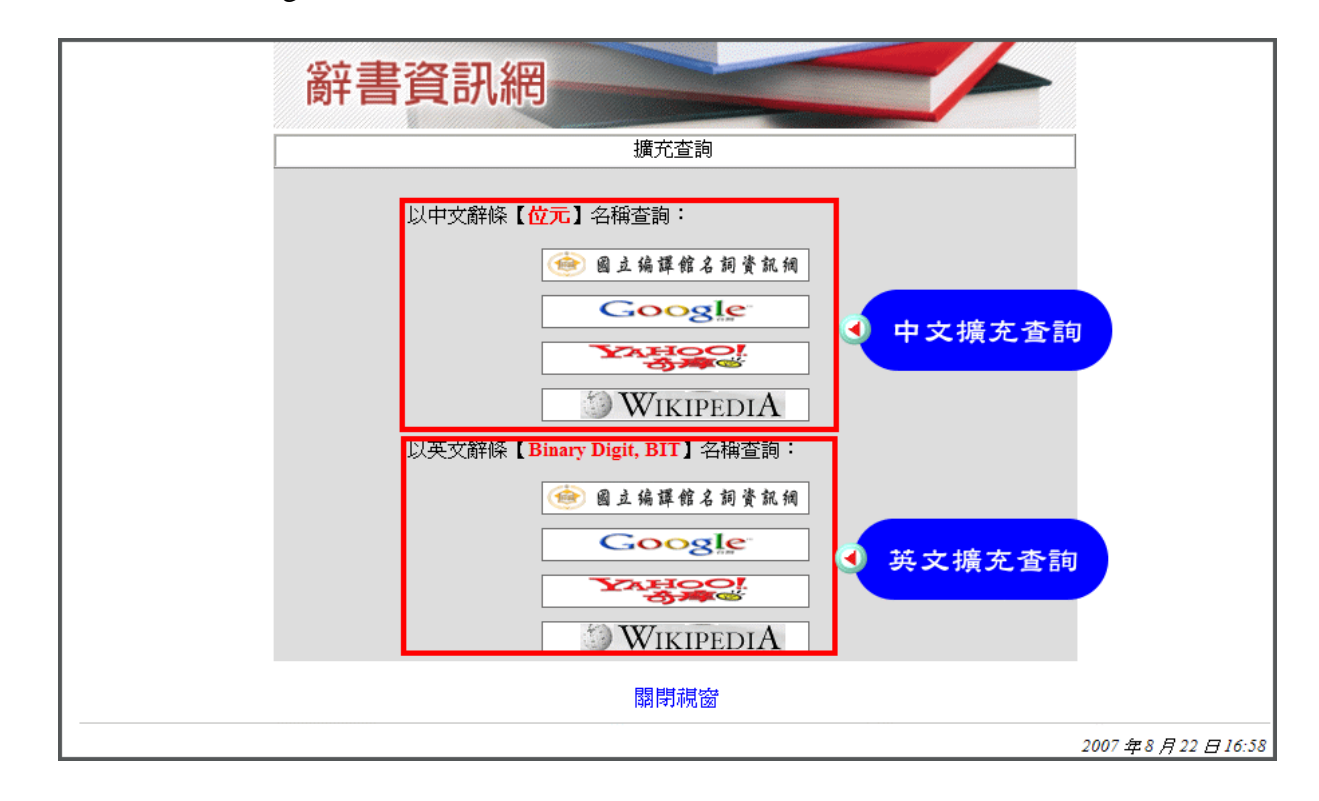

Step7. 列印。

Step7-1. 於文章內容中,點選「列印」選項。

|                                          | <b>輸入檢索詞</b>                           | ■ 模糊檢索 → 檢                           |                         |
|------------------------------------------|----------------------------------------|--------------------------------------|-------------------------|
| (訊與通信術<br>論典                             |                                        |                                      | 回激賢書面 品                 |
| 「「「」」 「」 「」 「」 「」 「」 「」 「」 」 」 □ □ □ □ □ |                                        |                                      | 【刻居興】                   |
| 」」                                       |                                        |                                      | L 至1)尚( <del>。」</del> 】 |
| 救育大辭書第<br>-8冊                            | <b>五稱】舞蹈辭典</b>                         |                                      |                         |
| 醫書館學與資    【類別】<br>同科學大辭典 ☑               | 民族舞蹈                                   |                                      |                         |
| <mark>環境科學大辭</mark> 舞名                   | 樂曲名。日本宮廷雅樂舞樂名之一                        | 。係雜樂。舞者二人,其中一人爲之                     | 三方舞舞者,一                 |
| 人為石<br>大學名詞辭典  ✓ 者著石                     | 日万舞舞者。左万舞舞者者娶装束,J<br>日方襲裝束,胸前掛一支壹鼓,右手雪 | 胸則掛一維要鼓,石于執揆,左于A<br>執授。舞樂順序:一、〈盤涉調調A | →鼓。石万舞舞<br>F・音取〉;       |
| <u>二、</u>                                | 〈當曲〉(《鳥向樂》);三、〈重『<br>鳥。                | 次〉重吹《鳥向樂》,舞者邊擊鼓                      | ,邊配合笛之音                 |
| <b>資間南語辭典</b> 頭退物                        | 20                                     |                                      |                         |

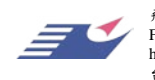

飛資得資訊有限公司 Flysheet Information Services, Inc. http://www.flysheet.com.tw 台北市内湖區內湖路一段91巷40號5樓 TEL: 02-2658-1258 FAX: 02-2657-7071 Step7-2. 於跳出之列印視窗中,按下「列印」鍵即可

| http://service.flysheet.com.tw/cgi-bin/dic/gsweb.cgi?ccd=.sisWV&o=e1&s=20493&brwcon=1 - Microsoft Internet Explorer                                                                                     |  |
|----------------------------------------------------------------------------------------------------|--|
| 辭書資訊網                                                                                                    |  |
| 一曲    【劉鳳學】<br>I Ch ' ü                                                                                                    |  |
| 【辭書名稱】舞蹈辭典<br>【類別】民族舞蹈                                                                                                    |  |
| 舞名;樂曲名。日本宮廷雅樂舞樂名之一。係雜樂。舞者二人,其中一人為左方舞舞者,一<br>人為右方舞舞者。左方舞舞者著襲裝束,胸前掛一雜婁鼓,右手執捊,左手持鼓。右方舞舞<br>者著右方襲裝束,胸前掛一支壹鼓,右手執捊。舞樂順序:一、〈盤涉調調子,音取〉;<br>二、〈當曲〉(《鳥向樂》);三、〈重吹〉重吹《鳥向樂》,舞者邊擊鼓,邊配合笛之音<br>頭退場。<br>【參照】《舞樂圖說》、《雅樂》。 |  |
| 列印  關閉視窗                                                                                                    |  |
| 授此进项                                                                                                    |  |
|                                                                                                    |  |
| 参 javascript.window.print()                                                                                                    |  |

Step8. 意見反應。

|                                                        | 部書資料庫                                                                                                    |
|--------------------------------------------------------|----------------------------------------------------------------------------------------------------|
| 旧国 JAL 対面百年<br>NATIONAL DISTICT<br>COMPLIATION AND THA | は<br>一 二 二 二 二 二 二 二 二 二 二 二 二 二 二 二 二 二 二                                                                                                    |
|                                                        | 輸入檢索詞 ■ 模糊檢索 → 檢索                                                                                                    |
| 資訊與通信術<br>語辭典                                          |                                                                                                    |
| 舞蹈辭典                                                   | 一曲     【劉鳳學】<br>L Chíii                                                                                                    |
| 教育大辭書第<br>1-8冊 ☑<br>圖書館學與資                             | 【辭書名稱】 <mark>舞蹈辭典</mark><br>【類別】民族舞蹈                                                                                                    |
| 訊科學大辭典 ♥<br>環境科學大辭<br>典<br>力學名詞辭典 ♥                    | 舞名;樂曲名。日本宮廷雅樂舞樂名之一。係雜樂。舞者二人,其中一人爲左方舞舞者,一<br>人爲右方舞舞者。左方舞舞者著襲裝束,胸前掛一雞婁鼓,右手執捊,左手持鼓。右方舞舞<br>者著右方襲裝束,胸前掛一支壹鼓,右手執捊。舞樂順序:一、〈盤涉調調子・音取〉;<br>二、〈當曲〉(《鳥向樂》);三、〈重吹〉重吹《鳥向樂》,舞者邊擊鼓,邊配合笛之音 |
| 臺灣閩南語辭典                                                | 頃返場。<br>【参照】《舞樂圖說》、《雅樂》。                                                                                                    |
|                                                        | 接充查詞 Q 列印 图 意見反應 图                                                                                                    |
|                                                        | 按此選項                                                                                                    |

Step8-1. 於文章內容中,點選「意見反應」選項。

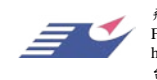

飛資得資訊有限公司 Flysheet Information Services, Inc. http://www.flysheet.com.tw 台北市內湖區內湖路一段91巷40號5樓 TEL: 02-2658-1258 FAX: 02-2657-7071 Step8-2. 於跳出之意見反應視窗中,輸入「姓名」、「電子信箱」及修改建議後, 按下確定鍵即可。

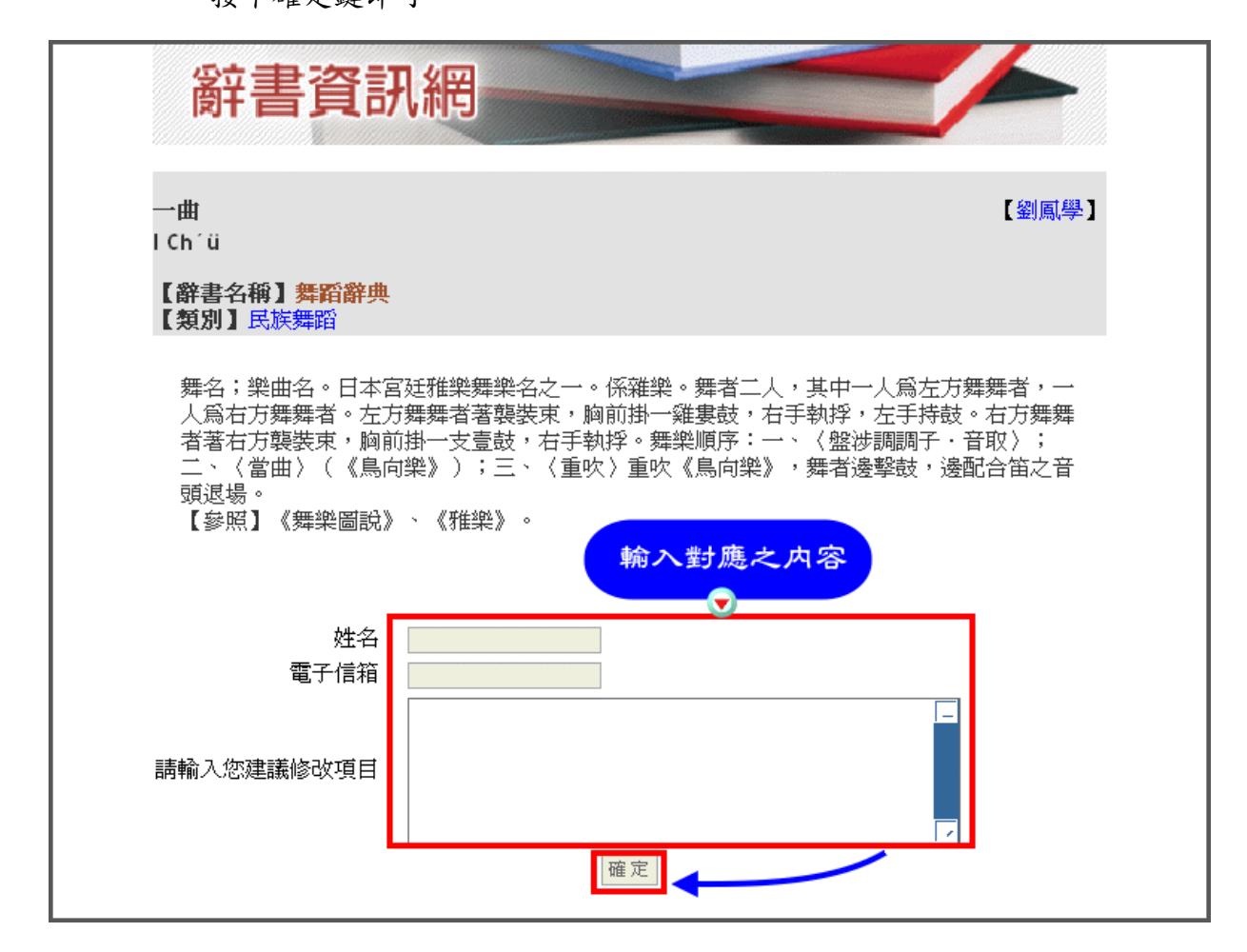

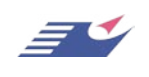

|               | ● 「「「」」」 「「」」」 「「」」」 「「」」 「」」 「」」 「」」 「」                    |
|---------------|-------------------------------------------------------------|
| 資訊與通信術<br>語辭典 | A B C D E F G H I J K L M N O P Q R S T U V W X Y Z 🗕       |
| 有二層選單         | 全部 AB AC AD AE AF AG AI AL AM AN AP AR AS AT AU AV AX AZ 其它 |
| 教育大辭書第        | 檢索結果∶ <b>1-10筆/共543筆</b><br>上一頁12345678910下一頁               |
| 1-2冊 国主結解師答   | 1 Abbe condensers【亞貝聚光透鏡】                                   |
| 第三層選單         | ○ 即音石梯·例帽零明兴<br>位於顯微鏡放置被測物平臺之下方,用以收集光線,並將之投(詳全文)            |
|               |                                                             |

Step1. 點選主功能表的『筆劃瀏覽』功能。

Step2. 於第一層選單中,選擇所要瀏覽的辭條英文名稱的第一個字字母。

|                                                     | 辭書資訊網                                                                                                    |
|-----------------------------------------------------|----------------------------------------------------------------------------------------------------|
| NATIONAL INSTITU<br>COMPLATION AND TR               | 第5<br>第5566<br>MASSAATANAN 首頁 筆劃源 英文字母瀏覽 注音瀏覽 伊田田田 連絡我門                                                                                                    |
|                                                     | ● 第一層選單                                                                                                    |
| 資訊與通信術<br>語辭典                                       | A       B       C       D       E       F       G       H       I       J       K       L       M       N       O       P       Q       R       S       T       U       V       W       X       Y       Z       Image: C       Image: C                |
| 測繪學辭典  ▼                                            | 檢索結果∶ <b>1 - 10筆/共543筆</b>                                                                                                    |
| 秋月へ所音新<br>1-2冊<br>圖書館學與資<br>訊科學大辭典 ☑<br>環境科學大辭<br>典 | <u> <u> </u> <u>         上         一         <u>         1         </u>         Abbe condensers【         <u>         ①         </u>         Abbe condensers【         <u>         ①         </u>         Abbe condensers【         <u>         ①         </u> <u>         Abbe condensers</u> <u>         ①         </u> <u>         Abbe condensers</u> <u>         ①         </u> <u>         Abbe condensers</u> <u>         ①         </u> <u>         Abbe condensers</u> <u>         ①         </u> <u>         Abbe condensers</u> <u>         ①         </u> <u>         Abbe condensers</u> <u>         ①         </u> <u>         Abbe condensers</u> <u>         ①         </u> <u>         Abbe condensers</u> <u>         ①         </u> <u> <u>         Abbe condensers</u> <u> <u>         (         <u>         Abbe condensers</u> <u> <u>         (         <u>         Abbe condensers</u> <u>         (         <u>         Abbe condensers         </u> <u>         (         <u>         Abbe condensers  <u>         (         <u>         Abbe condensers         </u> <u>         (         <u>         Apple         </u> <u>         (         <u>         (         </u></u></u></u></u></u></u></u></u></u></u></u></u></u> |
| 臺灣閩南語辭典                                             | 2     Abney level 【阿伯尼水準儀】<br>辭書名稱:測繪學辭典                                                                                                    |
|                                                     | 附有垂直弧及水準器的手持水準儀。如圖。可用於直接水準測(詳全 至 文)                                                                                                    |

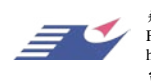

飛資得資訊有限公司
 Flysheet Information Services, Inc.
 http://www.flysheet.com.tw
 台北市內湖區內湖路一段91巷40號5樓
 TEL: 02-2658-1258 FAX: 02-2657-7071

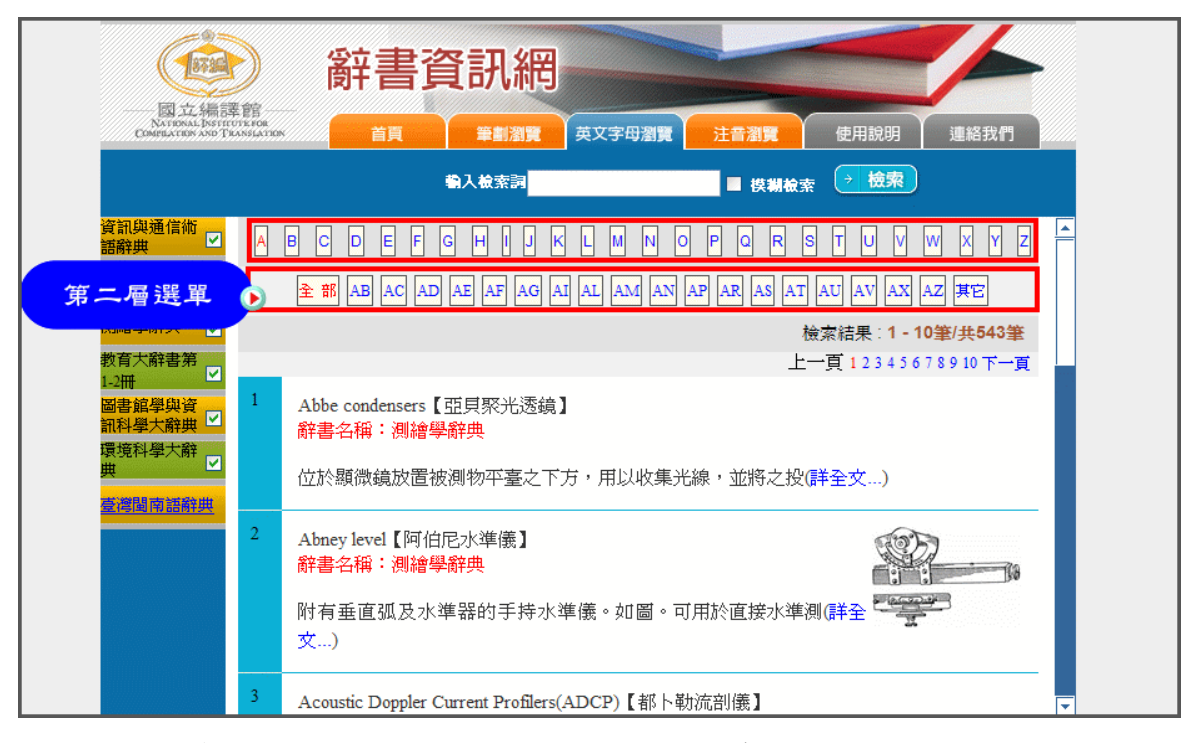

Step3. 於第二層選單中,選擇所要瀏覽的辭條英文名稱的前兩個字母。

Step4. 於第三層選單中,選擇所要瀏覽的辭條。每一頁呈現 10 筆辭條。

|                                           |                                      | 辭書資訊網                                                                |
|-------------------------------------------|--------------------------------------|----------------------------------------------------------------------|
| ESJ AL PR<br>NATIONAL DI<br>COMPLATION AN | 明日卒 信告<br>STITUTEFOR<br>D TRANSLATIC | <b>羊肉 筆割瀏覽 英文字母瀏覽 注音瀏覽</b> 使用說明 連絡我們                                 |
|                                           |                                      | 輸入檢索詞 ■ 模糊檢索 → 檢索                                                    |
| 資訊與通信術<br>語辭典                             |                                      | B C D E F G H I J K L M N O P Q R S T V M W X Y Z 🗕                  |
| 舞蹈辭典                                      | 2                                    | 全部 AB AC AD AE AF AG AI AL AM AN AP AR AS AT AU AV AX AZ 其它          |
| 測繪學辭典                                     | 2                                    | 檢索結果∶1 - 10筆/共543筆                                                   |
| 教育大辭書第<br>1-2冊                            | 2                                    | 上一頁12345678910下一頁                                                    |
| 第三局選單                                     | 1                                    | Abbe condensers【亞貝聚光透鏡】<br>辭書名稱:測繪學辭典                                |
| 臺灣閩南語辭典                                   |                                      | 位於顯微鏡放置被測物平臺之下方,用以收集光線,並將之投(詳全文)                                     |
|                                           | 2                                    | Abney level【阿伯尼水準儀】<br>辭書名稱:測繪學辭典                                    |
|                                           |                                      | 附有垂直弧及水準器的手持水準儀。如圖。可用於直接水準測(詳全 ) · · · · · · · · · · · · · · · · · · |
|                                           | 3                                    | Acoustic Doppler Current Profilers(ADCP)【都卜勒流剖儀】                     |

Step5. 進入觀看辭條內容。擴充查詢參考 Step6;列印參考 Step7;意見反應參考 Step8。

Step6. 擴充查詢(功能同筆畫瀏覽之「擴充查詢」功能,參見 P.8)。

Step7. 列印(功能同筆畫瀏覽之「列印」功能,參見 P.9)。

Step8. 意見反應 (功能同筆畫瀏覽之「意見反應」功能,參見 P.10)。

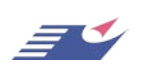

| 國立編譯館辭書資訊網                                                            |                                                                                                    | 系統使用手· |
|-----------------------------------------------------------------------|----------------------------------------------------------------------------------------------------|--------|
| (四) 注音瀏覽                                                              |                                                                                                    |        |
|                                                                       | 辭書資訊網                                                                                                    |        |
| 國立場理案間<br>NATIONAL DESTROYA                                           | 首員 筆創瀏覽 英文字写編頁 注音瀏覽 使 第一層選單<br>动入檢索詞 ■ 模糊檢索                                                                         |        |
| 資訊與通信術<br>第二層選單<br><sup>00== → 11,2</sup><br>教育大辭書第<br>1-3冊<br>圖書館學與資 | Nスロビカエシカペラビル、エ単イビロロオムアさみ全スマシオルーメー其で<br>部 コイン・コイ、コイ、コイ、コイン、コインコイ、コイン、コイ、コイ、コイ、コイ、コイ、コイ、コイ、コイ、コイ、コイ、コイ、コイ、コイ、         |        |
| 第三層選軍                                                                 | 上一頁 1 2 3 4 5 6 7 8 9 10 下一頁<br>巴科斯正規形式【Backus normal form】<br>辭書名稱:資訊與通信術語辭典<br>同【巴科斯諾耳形式】(Backus-Naur form; (詳全文) |        |
| 2                                                                     | 巴科斯-諾爾形式【Backus-Naur form】<br>辭書名稱:資訊與通信術語辭典<br>一種定義程式語言文法的符號表示式,又稱爲與前後文無關(詳全文)                                     |        |
| 3                                                                     | 巴克碼【Barker code】<br>辭書名稱:資訊與通信術語辭典                                                                                  |        |

Step1. 點選主功能表的『注音瀏覽』功能。

Step2. 於第一層選單中,選擇所要瀏覽的辭條中文名稱的第一個字聲母符號。

|                                                           | 辭書資訊網     新書資訊網                                           |  |  |
|-----------------------------------------------------------|-----------------------------------------------------------|--|--|
| EM 242, 4700 20<br>COMPLATION AND TO<br>COMPLATION AND TO | 首員 筆劇瀏覽 英文字写過貫 注音瀏覽 使 定 → 屈 誤 Ⅱ                           |  |  |
|                                                           |                                                           |  |  |
| 資訊與通信術<br>語辭典                                             | ┍┎╖┷╚┾╣╗┙╓┇┙┟┙╔╻┇┙╎╡╔╝┙╝╝                                 |  |  |
| 舞蹈辭典                                                      |                                                           |  |  |
| 測繪學辭典 ▼ 教育大辭書第                                            |                                                           |  |  |
| 1-8冊                                                      | <u>  つ × ×  </u>   つ × ×  <br>検索結果: <b>1 - 10筆/共2601筆</b> |  |  |
| 環境科學大辭<br>曲                                               | 上一頁 12345678910 下一頁                                       |  |  |
| →<br>力學名詞辭典 🔽                                             | 巴科斯正規形式【Backus normal form】                               |  |  |
| 臺灣閩南語辭典                                                   | 同【巴科斯諾耳形式】(Backus-Naur form; (詳全文)                        |  |  |
|                                                           | 巴科斯一諾爾形式【Backus-Naur form】<br>辭書名稱:資訊與通信術語辭典              |  |  |
|                                                           | 一種定義程式語言文法的符號表示式,又稱爲與前後文無關(詳全文)                           |  |  |
|                                                           | 巴克碼【Barker code】<br>辭書名稱:資訊與通信術語辭典                        |  |  |

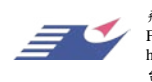

Step3. 於第二層選單中,選擇所要瀏覽的辭條中文名稱的第一個字注音符號。

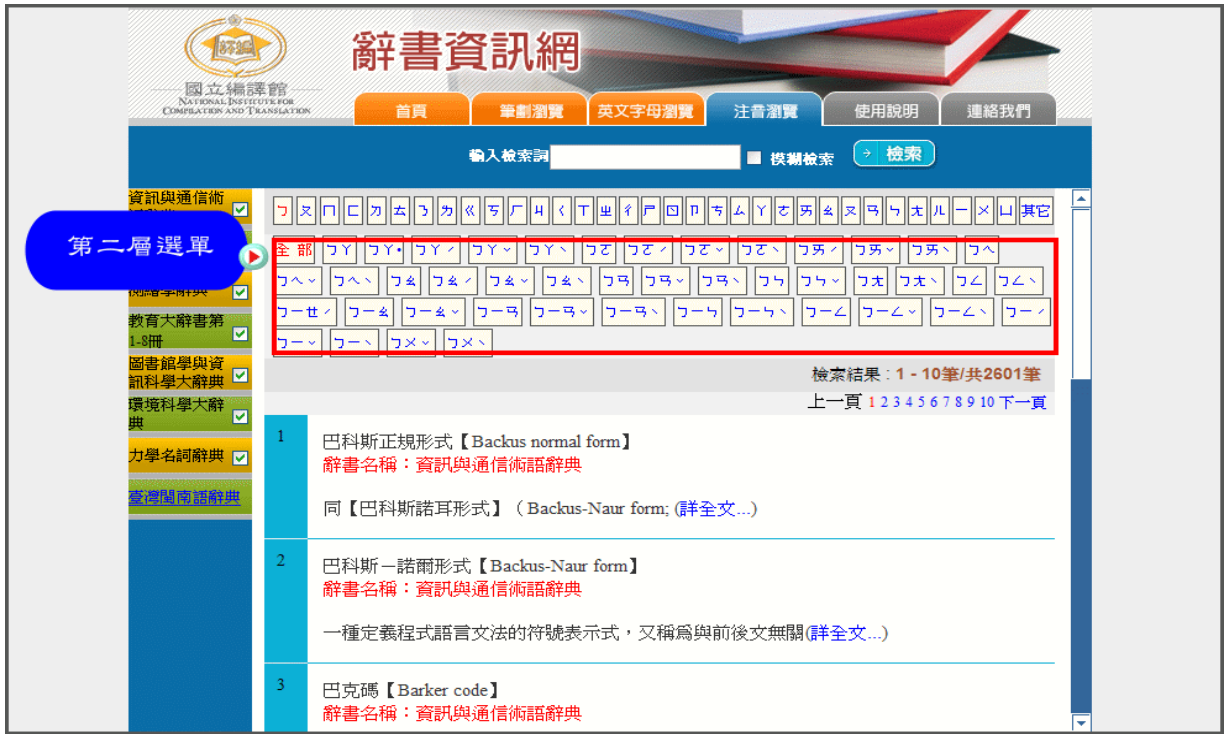

Step4. 於第三層選單中,選擇所要瀏覽的辭條。每一頁呈現10筆辭條。

| 辭書資訊網                                              |                                                                                                    |  |
|----------------------------------------------------|----------------------------------------------------------------------------------------------------|--|
| DA ALAMBA<br>NATIONAL DISTITU<br>COMPLATION AND TH | 第5<br>第500<br>9800-11-11-11-11-11-11-11-11-11-11-11-11-1                                                                                                    |  |
|                                                    | <b>輸入検索詞</b> ■ 模糊檢索 → 檢索                                                                                                    |  |
| 資訊與通信術<br>語辭典                                      | 🤈 又 П С カ 太 ゝ カ ≪ ち Г 単 く Т 型 彳 Ҏ 🖸 Ҏ ち ム Y さ 男 素 ヌ ろ ら え ル ー メ 山 其它                                                                                                    |  |
| 舞蹈辭典 🔽                                             |                                                                                                    |  |
| 測繪學辭典 <b>▽</b>                                     | コーペ  コーペ  コーペ   コーペ   コー号   コー号   コー号   コーラ   コーン   コーレ   コーレ |  |
| 1-8冊 ☑                                             |                                                                                                    |  |
| 副音娟手突員<br>訊科學大辭典 ☑                                 | 檢索結果: <b>1 - 10筆/共2601筆</b><br>上一頁 1 2 3 4 5 6 7 8 9 10 下一頁                                                                                                    |  |
| 第三層選單                                              | 1 巴科斯正規形式【Backus normal form】<br>辭書名稱:資訊與通信術語辭典                                                                                                    |  |
| 臺灣閩南語辭典                                            | 同【巴科斯諾耳形式】(Backus-Naur form; (詳全文)                                                                                                    |  |
|                                                    | 2 巴科斯-諾爾形式 【Backus-Naur form】<br>辭書名稱: 資訊與通信術語辭典                                                                                                    |  |
|                                                    | 一種定義程式語言文法的符號表示式,又稱爲與前後文無關(詳全文)                                                                                                    |  |
|                                                    | 3 巴克碼【Barker code】<br>辞書名稱:資訊與通信術語辭典                                                                                                    |  |

Step5. 進入觀看辭條內容。擴充查詢參考 Step6;列印參考 Step7;意見反應參考 Step8。

Step6. 擴充查詢(功能同筆畫瀏覽之「擴充查詢」功能,參見 P.8)。

Step7. 列印(功能同筆畫瀏覽之「列印」功能,參見 P.9)。

Step8. 意見反應(功能同筆畫瀏覽之「意見反應」功能,參見 P.10)。

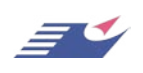

飞资得资讯有限公司

### (五) 閩南拼音(此功能僅於臺灣閩南語辭典中提供)

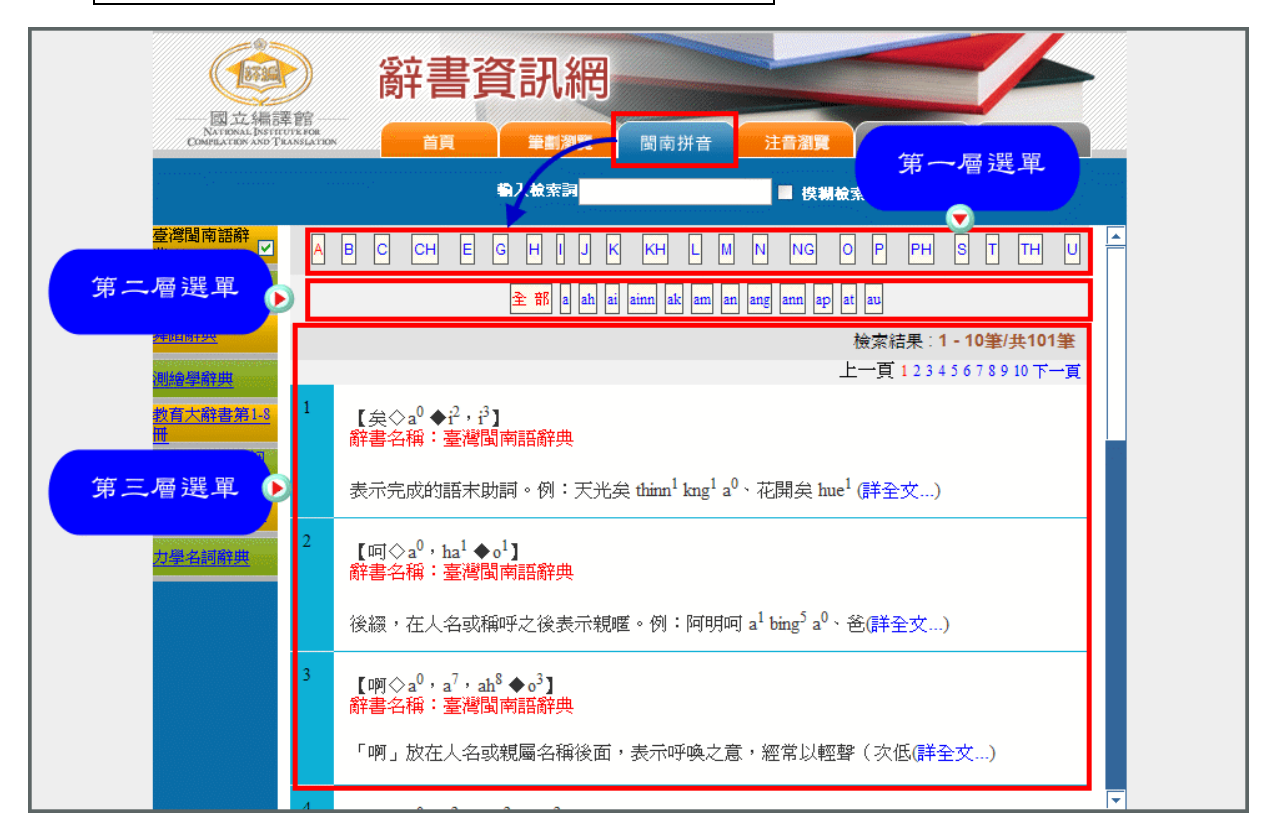

Step1. 點選主功能表的『閩南拼音』功能。

Step2. 於第一層選單中,選擇所要瀏覽單字的閩南聲母符號。

|                                                          | 辭書資訊網                                                                                          |
|----------------------------------------------------------|------------------------------------------------------------------------------------------------|
| IN JALAMASE<br>NATIONAL DISTRUCT<br>COMPLATION AND TRANS |                                                                                                |
|                                                          | \$2.檢索詞 ■ 模糊檢系                                                                                 |
| 臺灣閩南語辭<br>典                                              | A B C CH E G H I J K KH L M N NG O P PH S T TH U                                               |
| 資訊與通信術語<br>辭典                                            | 1/2 186 a ah ai ainn ak am an ang ann ap at au                                                 |
| <u>舞蹈辭典</u>                                              | 檢索結果∶1 - 10筆/共101筆                                                                             |
| 測繪學辭典                                                    |                                                                                                |
| 教育大辭書第1-8<br>冊                                           | ▲ 【矣◇a <sup>0</sup> ◆i <sup>2</sup> ・i <sup>2</sup> 】<br>辭書名稱:臺灣閩南語辭典                          |
| <u>圖書館學與資訊</u><br>科學大辭典                                  | 表示完成的語末助詞。例:天光矣 thimn <sup>1</sup> kng <sup>1</sup> a <sup>0</sup> 、花開矣 hue <sup>1</sup> (詳全文) |
| 環境科學大辭典                                                  |                                                                                                |
| 力學名詞辭典                                                   | ~ 【呵◇a <sup>v</sup> , ha <sup>i</sup> ◆o <sup>i</sup> 】<br>辭書名稱:臺灣閩南語辭典                        |
|                                                          | 後綴,在人名或稱呼之後表示親暱。例:阿明呵 a <sup>1</sup> bing <sup>5</sup> a <sup>0</sup> 、爸(詳全文)                  |
|                                                          | 3<br>【·阿◇a <sup>0</sup> ,a <sup>7</sup> ,ah <sup>8</sup> ◆o <sup>3</sup> 】<br>辭書名稱:臺灣閩南語辭典     |
|                                                          | 「啊」放在人名或親屬名稱後面,表示呼唤之意,經常以輕聲(次低(詳全文…)                                                           |
|                                                          | 4                                                                                              |

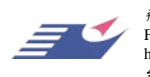

Step3. 於第二層選單中,選擇所要瀏覽單字的閩南拼音。

| 新書資訊網     新書資訊網     「     「     新書     「     新書     「     前     「     新書     」     「     市     「     市     」     市     市  市  市  市  市  市  市  市  市  市  市  市  市  市  市  市  市  市  市  市  市  市 |                                                                                                |  |  |
|----------------------------------------------------------------------------------------------------|------------------------------------------------------------------------------------------------|--|--|
|                                                                                                    | · ● 校親檢索 · · · · · · · · · · · · · · · · · · ·                                                 |  |  |
| ○第二帝選軍<br>第二帝選軍<br>第二帝選軍<br>第二帝選政<br>調査工作書第13<br>に<br>調査選早與項訊<br>計算人前書第13<br>に<br>引<br>一<br>二<br>二<br>二<br>二<br>二<br>二<br>二<br>二<br>二<br>二<br>二<br>二<br>二<br>二<br>二<br>二<br>二<br>二                                                                                                    | B C CH E G H I J K KH L M N NG O P PH S T TH U         全 部 a a a a a a a a a a a a a a a a a a |  |  |

Step4. 於第三層選單中,選擇所要瀏覽的辭條。每一頁呈現 10 筆辭條。

|                                               | 》 辭書資訊網                                                                                                    |
|-----------------------------------------------|----------------------------------------------------------------------------------------------------|
| 國立編譯<br>NATIONAL DISTITU<br>COMPLACION AND TH | 道路<br>1856-<br>X856                                                                                                    |
|                                               | · ● 検易検索 · · · · · · · · · · · · · · · · · · ·                                                                                                    |
| 臺灣閩南語辭<br>典<br>寶 <u>訊與攝信術譜</u><br>聲應          | A B C CH E G H I J K KH L M N NG O P PH S T TH U                                                                                                    |
| <u>舞蹈辭典</u><br>測绘學辭典                          | 檢索結果 : <b>1 - 10筆/共101筆</b><br>上一頁 1 2 3 4 5 6 7 8 9 10 下一頁                                                                                                    |
| <u>教育大辭書第1.8</u><br>一                         | 1 【                                                                                                    |
| 第二僧選車  力學名詞辭典                                 | 表示完成的語末助詞。例:大光英 thinn <sup>*</sup> kng <sup>*</sup> a <sup>°</sup> 、 化開英 hue <sup>*</sup> (詳全文…)<br>2 [呵◇a <sup>0</sup> , ha <sup>1</sup> ◆o <sup>1</sup> ]<br>容素々級·克湖問書詞發曲 |
|                                               | 附著石碑, 室尾周用品牌交<br>後綴, 在人名或稱呼之後表示親暱。例:阿明呵 a <sup>1</sup> bing <sup>5</sup> a <sup>0</sup> 、爸(詳全文)                                                                             |
|                                               | 3 【啊令a <sup>0</sup> ,a <sup>7</sup> ,ah <sup>8</sup> ◆o <sup>3</sup> 】<br>辭書名稱:臺灣閩南語辭典<br>「啊」放在人名或親屬名稱後面,表示呼喚之意,經常以輕聲(次低(詳全文)                                               |

Step5. 進入觀看辭條內容。擴充查詢參考 Step6;列印參考 Step7;意見反應參考 Step8。

Step6. 擴充查詢(功能同筆畫瀏覽之「擴充查詢」功能,參見 P.8)。Step7. 列印(功能同筆畫瀏覽之「列印」功能,參見 P.9)。

Step8. 意見反應 (功能同筆畫瀏覽之「意見反應」功能,參見 P.10)。

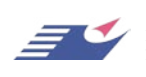

## (六) 關鍵字查詢

Step1. 於系統畫面上方輸入欲查詢的字串後,按下「檢索」鍵即可。 Step2. 如果有模糊檢索的需求,則再勾選模糊檢索選項即可。

|                                                 | 辭書資訊網                                                                                                  |                          |
|-------------------------------------------------|----------------------------------------------------------------------------------------------------|--------------------------|
| 國工工編言章<br>NATIONAL DISTICU<br>COMPLATION AND TH | 首頁    筆劃瀏覽  英文字母                                                                                       | <b>劉寶 注音瀏覽 使用說明 連絡我們</b> |
|                                                 | 輸入檢索詞補數                                                                                                | ■ 挟親檢索 2 檢察              |
| 資訊與通信術<br>語辭典 ☑<br>舞蹈辭典 ☑                       | 愛 <b>策略:"補數"</b><br>亂入檢索字串:[]]]]]]]<br>索 <b>策略:</b>                                                    | ▲如欲進行模糊檢索,則勾取此選項         |
| 測繪學辭典 🔽                                         |                                                                                                    | 檢索結果 <b>1 - 10筆/共37筆</b> |
| 教育大辭書第<br>Ⅰ-3冊                                  | 基 <mark>補數</mark> 【base complement】<br>辭書名稱:資訊與通信術語辭典<br>同【補碼;補數】((詳全文)                                |                          |
| 力學名詞辭典 ☑<br>臺灣閩南語辭典                             | 按位元 <mark>補數</mark> 【bitwise complement】<br>辭書名稱:資訊與通信術語辭典<br>即將一位元欄位中的所有0皆轉為1,而原有                     | 同的1亦皆改爲(詳全文)             |
|                                                 | 布林 <mark>補數</mark> 【Boolean complement】<br><mark>辭書名稱:資訊與通信術語辭典</mark><br>在使用兩種可能值 <b>、</b> 真″或、假″的布林( | 代數中,其運算子只能取兩(詳全文)        |
|                                                 | B <mark>補數</mark> 【b's complement】                                                                     |                          |

| した<br>して<br>に<br>の<br>に<br>に<br>に<br>に<br>に<br>に<br>に<br>に<br>に<br>に<br>に<br>に<br>に | 新書資訊網                                                                                                    |
|-------------------------------------------------------------------------------------|----------------------------------------------------------------------------------------------------|
| Compliancion and Th                                                                 | Cossistance     首員     筆罰瀏號     英乂子母瀏覽     注音瀏覽     使用說明     連絡我們       輸入檢索詞     補數     ■ 模糊檢索     → 檢索 |
| 資訊與通信術 ☑<br>語辭典<br>舞蹈辭典 ☑<br>測繪學辭典 ☑                                                | 檢索策略: " <b>補數</b> "<br>請輸入檢索字串: 再檢索<br>世檢家策略:                                                            |
| 教育大辭書第<br>□-8冊<br>圖書館學與資<br>副科學大辭典<br>環境科學大辭<br>典                                   | 1     基補數 [base complement]<br>辭書名稱:資訊與通信術語辭典       同【補碼;補數】((詳全文)                                       |
| <sup>力學名詞辭典</sup> ☑<br>檢索之結果                                                        | 2 按位元補數【bitwise complement】<br>辭書名稱:資訊與通信術語辭典<br>即將一位元欄位中的所有0皆轉為1,而原有的1亦皆改為(詳全文)                         |
|                                                                                     | <sup>3</sup> 布林·捕數【Boolean complement】                                                                   |
|                                                                                     | 4 B補數 [b's complement]                                                                                   |

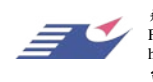

### (七) 再查詢: 若使用者要針對檢索的結果作在查詢的動作, 可利用此功能。

Step1. 於檢索結果上方的輸入框中,輸入欲再查詢的字串後,按下「檢索」鍵即可。

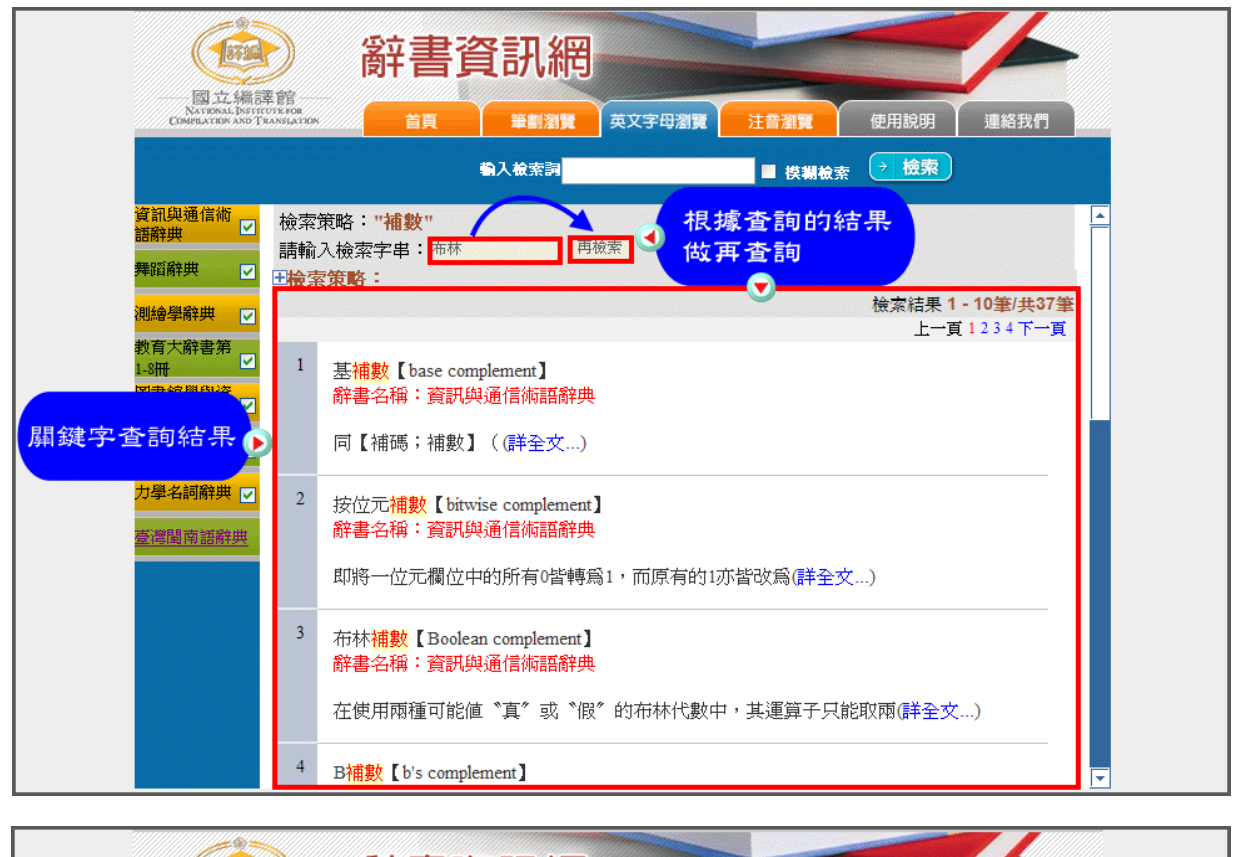

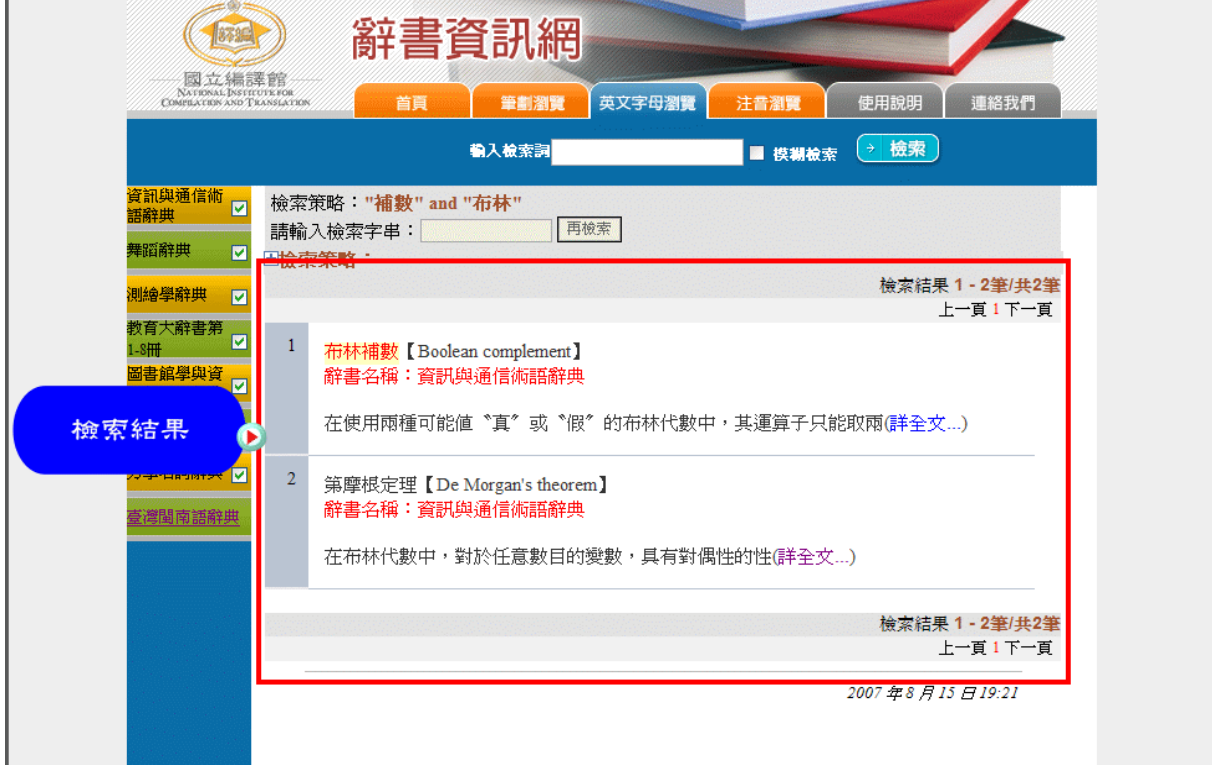

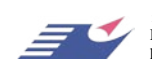

飛資得資訊有限公司 Flysheet Information Services, Inc. http://www.flysheet.com.tw 台北市内湖區內湖路一段91巷40號5樓 TEL: 02-2658-1258 FAX: 02-2657-7071

## (八)檢索歷史:系統會自動將使用者做關鍵字查詢的結果記錄下來,使用者可利用此功 能直接觀看之前的檢索結果。

Step1. 點選檢索結果上方之「檢索策略」選項。

| 國立集課館                                 | 辭書資訊網                                                                                                    |
|---------------------------------------|----------------------------------------------------------------------------------------------------|
| Destructional Institution and Thansia | 285                                                                                                    |
|                                       | 輸入檢索詞                                                                                                    |
| 資訊與通信術<br>語辭典            檢<br>舞蹈辭典    | 索策略:" <mark>教育</mark> "<br>輸入檢索字串:<br>一<br>一<br>一<br>一<br>一<br>一                                                       |
| 測繪學辭典 🔽                               | ★末本日<br>検索結果1-10筆/共12904筆                                                                                              |
| 教育大辭書第<br>1-8冊<br>圖書館學與資<br>副科學大辭典 ⊻  |                                                                                                    |
| 環境科學大辭<br>典                           | 「教育」二字在中國古籍中意義繁多。依〔說文解字〕解釋:「教,上所施,(詳全<br>文)                                                                            |
| 臺灣閩南語辭典                               | <ul> <li>電腦為本的教育【computer based education】</li> <li>辭書名稱:資訊與通信術語辭典</li> <li>係以電腦及其相關的軟體為基礎,施行各種新教學理念及方(詳全文)</li> </ul> |
|                                       | <sup>3</sup> 資訊技術教育【education on information technology】<br>辭書名稱:資訊與通信術語辭典<br>對於應用容評到關始相關原語,其他和可定法做教育課程的制度是否式。)        |
|                                       | \$100%历史WHT字中31回题/环生:120%/14/2/GW探入目标性兴动\G+主义/                                                                         |

Step2. 於展開之檢索策略中,選擇要觀看之檢索結果即可。

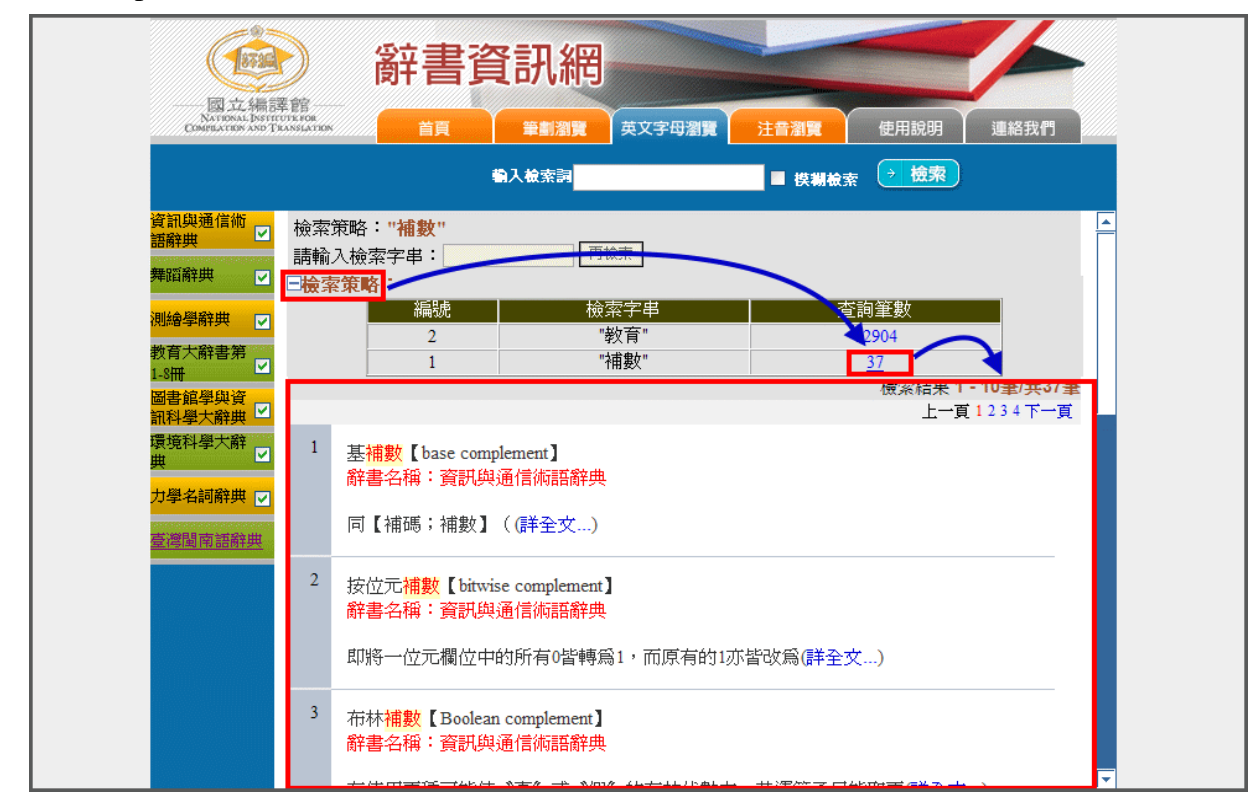

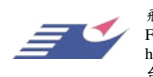

國立編譯館辭書資訊網

## (九) FlyBase 檢索語法

FlyBase 提供彈性的檢索功能,除了利用下拉式選單檢索外,使用者亦可直接在檢 索字串方框中,輸入符合 FlyBase 語法的檢索策略(以下的範例中所用的欄位代碼及字 串,僅為說明檢索語法,與實際的資料庫可能有所不同)。

### 1. 不限欄位全文檢索:語法與說明如下所示。

| 範例(檢索語法)                                          | 說明                                      |
|---------------------------------------------------|-----------------------------------------|
| childhood-education<br>或<br>"childhood education" | 查詢每個全文檢索欄位中有出現「childhood education」的資料。 |

## 2. 指定欄位全文檢索:語法與說明如下所示。

| 範例(檢索語法)         | 說 明                            |
|------------------|--------------------------------|
| David.mau        | 查詢『主編者』欄位中有出現「David」的資料。       |
| solar energy.mbn | 查詢『書名』欄位中有出現「solar energy」的資料。 |

 英文字串字:針對英文字彙的全文檢索,FlyBase提供英文字串字(truncate,或譯 切截)的功能,以一些萬用字元(wildcard)來表示多個相似的英文單字。

| 特殊符號                                  | 範例<br>(檢索語法) | 說明                                                                                 |
|---------------------------------------|--------------|------------------------------------------------------------------------------------|
| 『#』任一字母<br>註:可置於字中或字尾,代表任一<br>字母。     | v#cation     | 可同時檢索 vacation, vocation 等<br>字。                                                   |
|                                       | colo?r       | 可同時檢索 color, colour 等字。                                                            |
| 『?』零或一個字母<br>註:可置於字中或字尾,代表零或<br>一個字母。 | librar???    | 可同時檢索出 library, librarian,<br>libraries 等字(即可檢索出 librar<br>為首,後面接 0~3 個字母的單<br>字)。 |
| 『*』任意個字母<br>註:可置於字中或字尾,代表任一<br>字母。    | psycho*gy    | 可同時檢索出 psychology,<br>psychobiology, psycophysiology 等<br>字。                       |

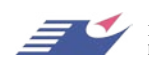

# 字間距離限定:除了英文字串字的功能,FlyBase 也提供了針對中文及英文片語的字間距離限定功能。

| 特殊符號       | 範例<br>(檢索語法)       | 說明                                                                                                    |
|------------|--------------------|----------------------------------------------------------------------------------------------------|
| 『#』隔一個字    | computer # system  | 可同時檢索出 computer controller<br>system、computer memory system 等。                                                                                                   |
| 『?』隔零或一個字母 | computer ? system  | 可同時檢索出 computer system、<br>computer controller system 等。                                                                                                    |
| 『*』隔任意個字母  | computer * system  | 可同時檢索出 computer system、<br>computer controller system、Computer<br>user interface system、等。                                                                       |
| 『#』『?』混合使用 | computer #? system | 可同時檢索出 computer system、<br>computer controller system、computer<br>memory system、Computer user<br>interface system (即可檢索出<br>『computer』與『system』相距 1~2<br>個字的片語)。 |

## 5. 布林邏輯運算

#### (1) 一般布林邏輯運算:運算優先次序為 not > and > or,但可用括弧指定運算次序。

| 範例(檢索語法)         | 說明                          |
|------------------|-----------------------------|
| cancer or death  | 檢索包含「cancer」或「death」之資料。    |
| cancer and death | 檢索同時包含 cancer 及 death 之資料。  |
| cancer not death | 檢索包含「cancer」但不包含「death」之資料。 |

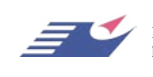

## (2) 指定欄位之布林邏輯運算

| 範例(檢索語法)                       | 說明                                           |
|--------------------------------|----------------------------------------------|
| chen-san.an and earthquake.ttl | 檢索專利權人包含「Chen San」及專利名稱<br>包含「earthquake」之資料 |

## (3) 檢索歷史組合之布林邏輯運算

| 範例(檢索語法)   | 說明                     |
|------------|------------------------|
| #1 or #2   | 將第1次和第2次檢索結果做「or」運算    |
| #3 and xml | 找出第 3 次檢索結果中包含「xml」之資料 |

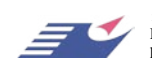